วิธีใช้งานโปรแกรมป้องกันไวรัส Avast (ออกเสียงว่า อะว๊าส หรือ เอว๊าส ก็ได้นะครับ)

1. มาดูกันก่อนว่า เจ้า Avast นี่จะเข้าไปใช้งานมันยังไงได้บ้างครับ เข้าได้ 3 ง่ายๆ จริงๆ

วิธีที่ 1 เข้าจากปุ่ม Start แล้วก็ All Program แล้วก็จะมี Avast และคลิก avast! Free Antivirus ได้เลย

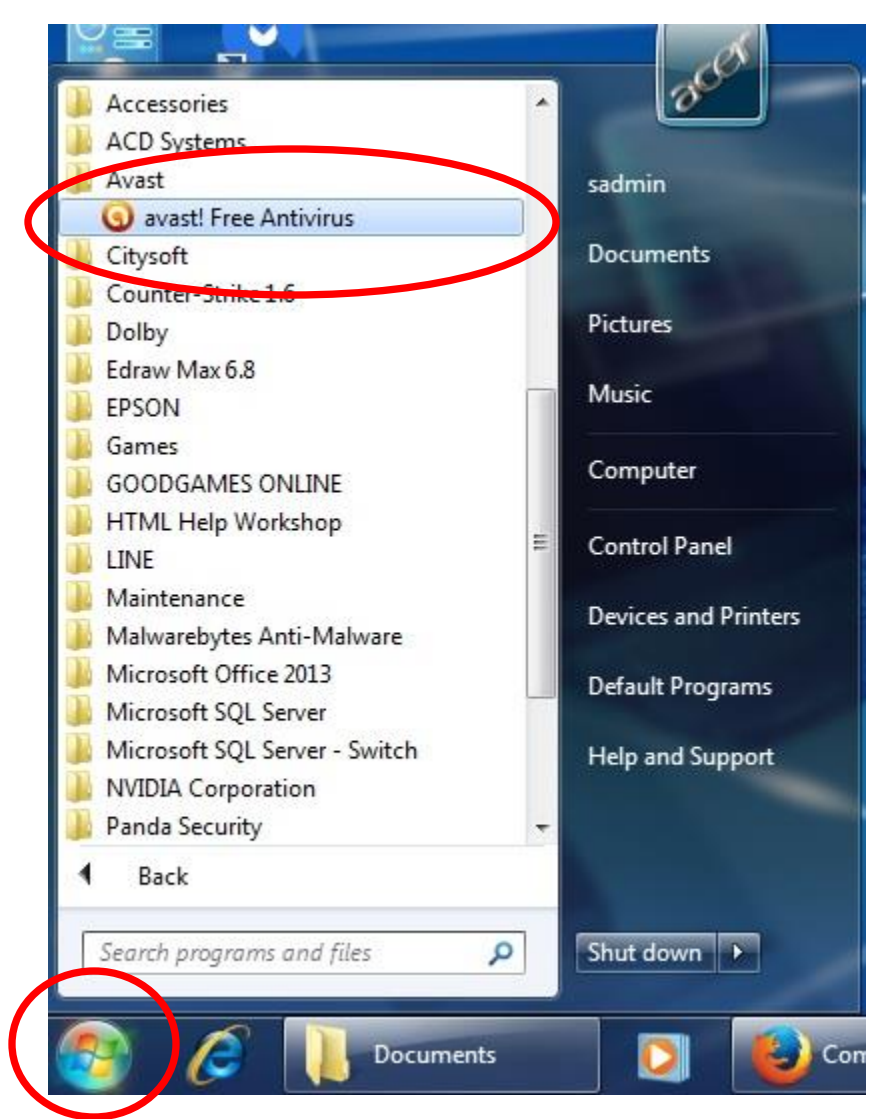

วิธีที่ 2 เข้าจาก Icon ที่อยู่แถบนาฬิกาของหน้าจอ ได้เลย

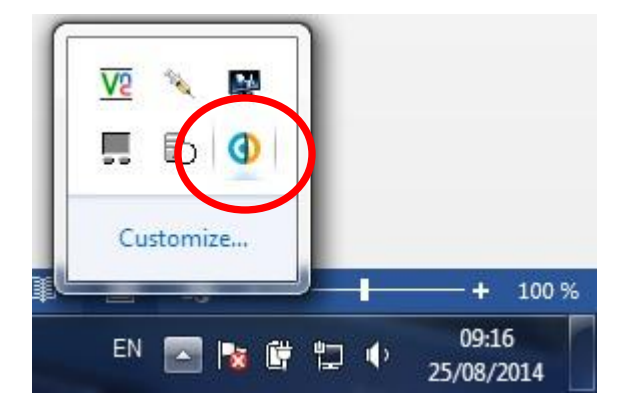

วิธีที่ 3 เข้าจาก Icon ที่หน้าจอ Desktop ได้เลย อันนี้น่าจะง่ายที่สุดแล้ว Icon จะเป็นแบบนี้

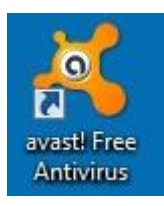

2. พอคลิกเข้ามาแล้ว จะเจอเมนูหลักตามรูปเลยครับ ให้คลิกไปที่ แท็ป สแกนเลยครับ

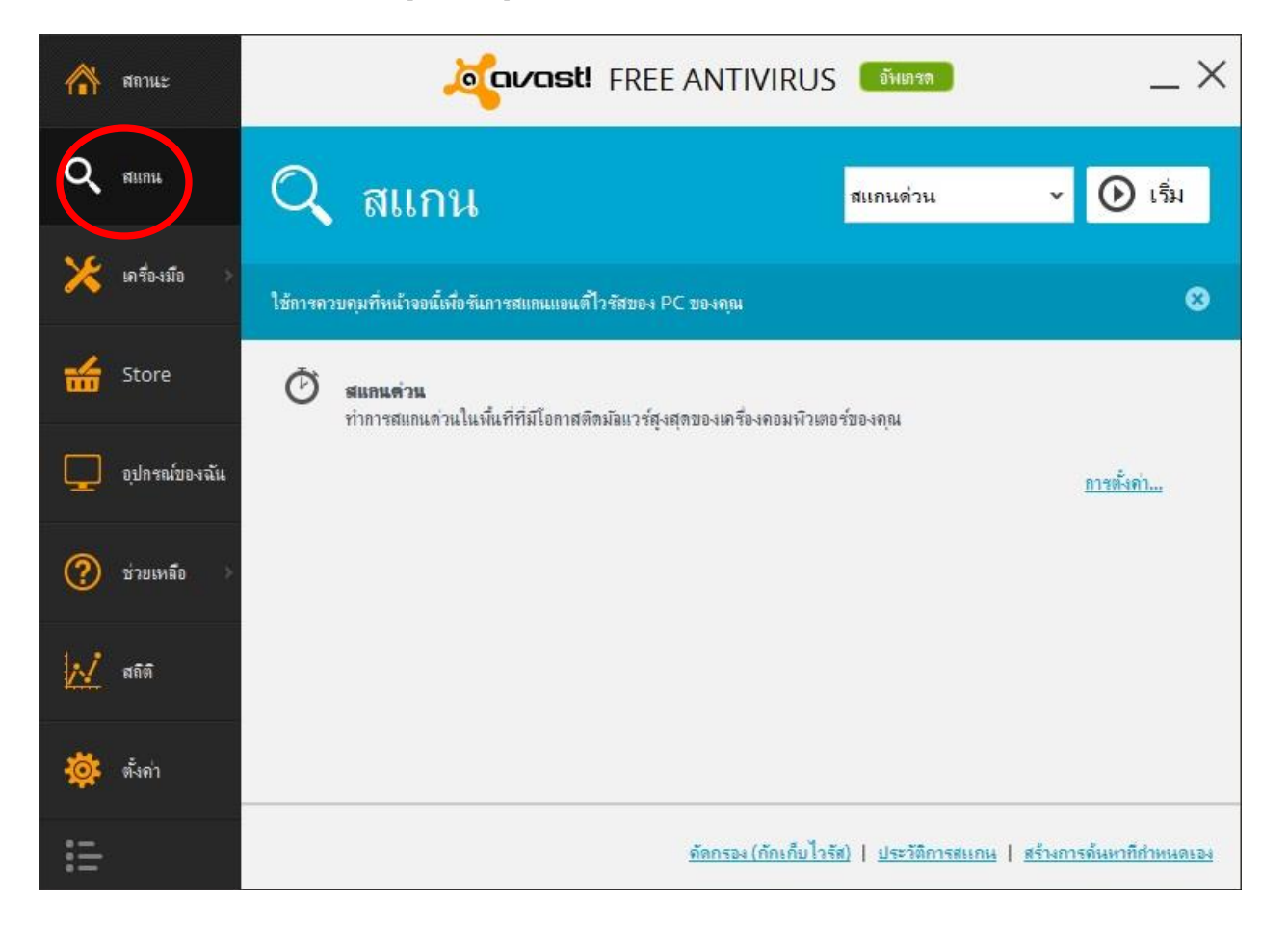

3. จากนั้นให้คลิกเปลี่ยนจาก สแกนด่วน เป็นสแกนเต็มระบบครับดังรูปนี้ แล้วกดปุ่ม เริ่ม ได้เลย

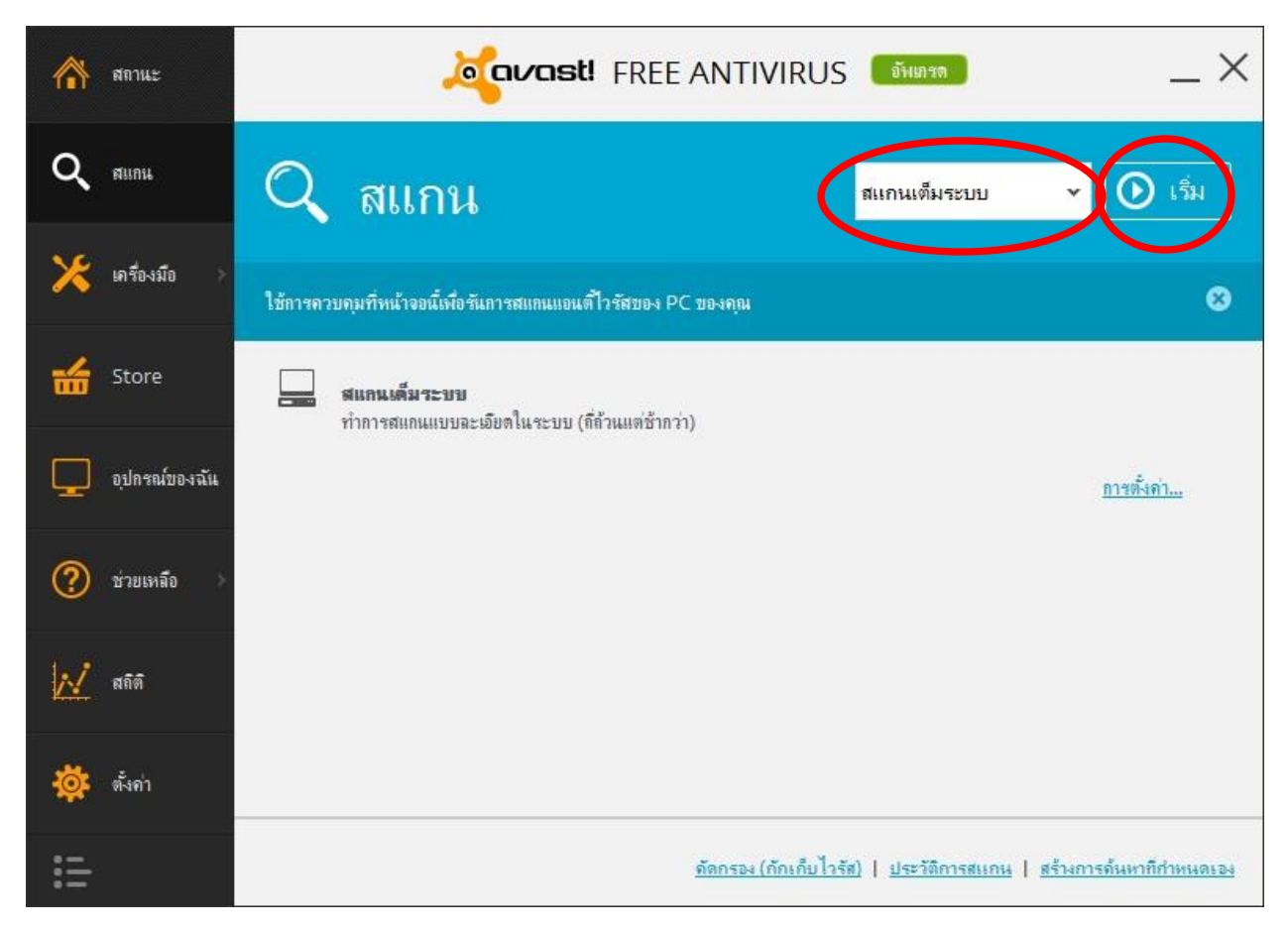

 จะมีหน้าจอแสดงการ สแกนไวรัสไปเรื่อยๆ เราไม่ต้องคลิกอะไรเพิ่มแล้ว แต่เราก็ยังทำงานอื่นๆต่อไปได้ครับ เครื่อง อาจจะช้านิดนึงเวลาสแกนไวรัสนะครับ แต่ไม่ต้องตกใจ

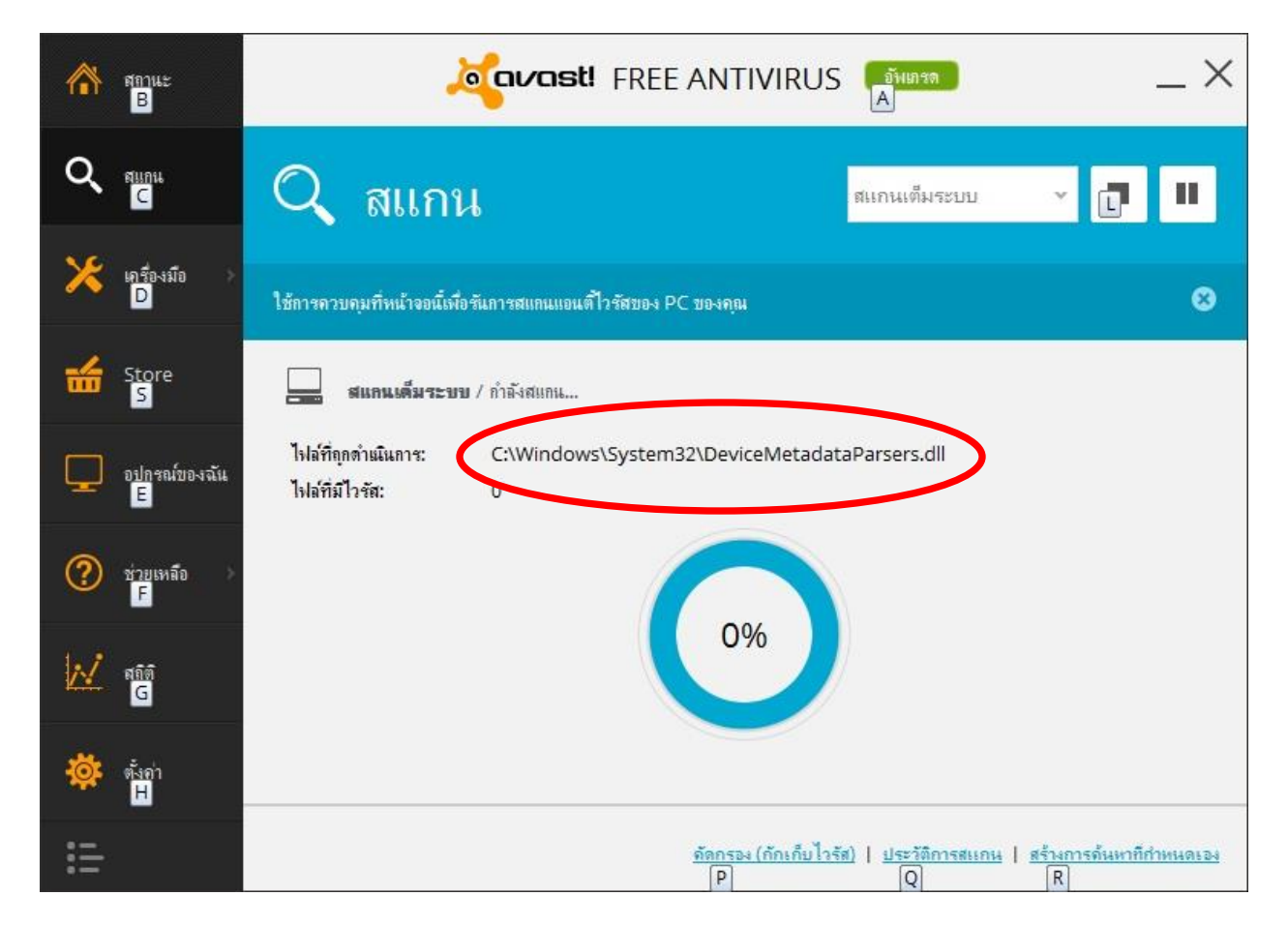

 จากนั้นโปรแกรมก็จะสแกนไวรัส สิ้นเสร็จ จะมีข้อความบอก 2 อย่างคือ ไม่พบภัยคุกคามใดๆ ก็คือเบื้องต้นคือไม่มี ไวรัสครับ

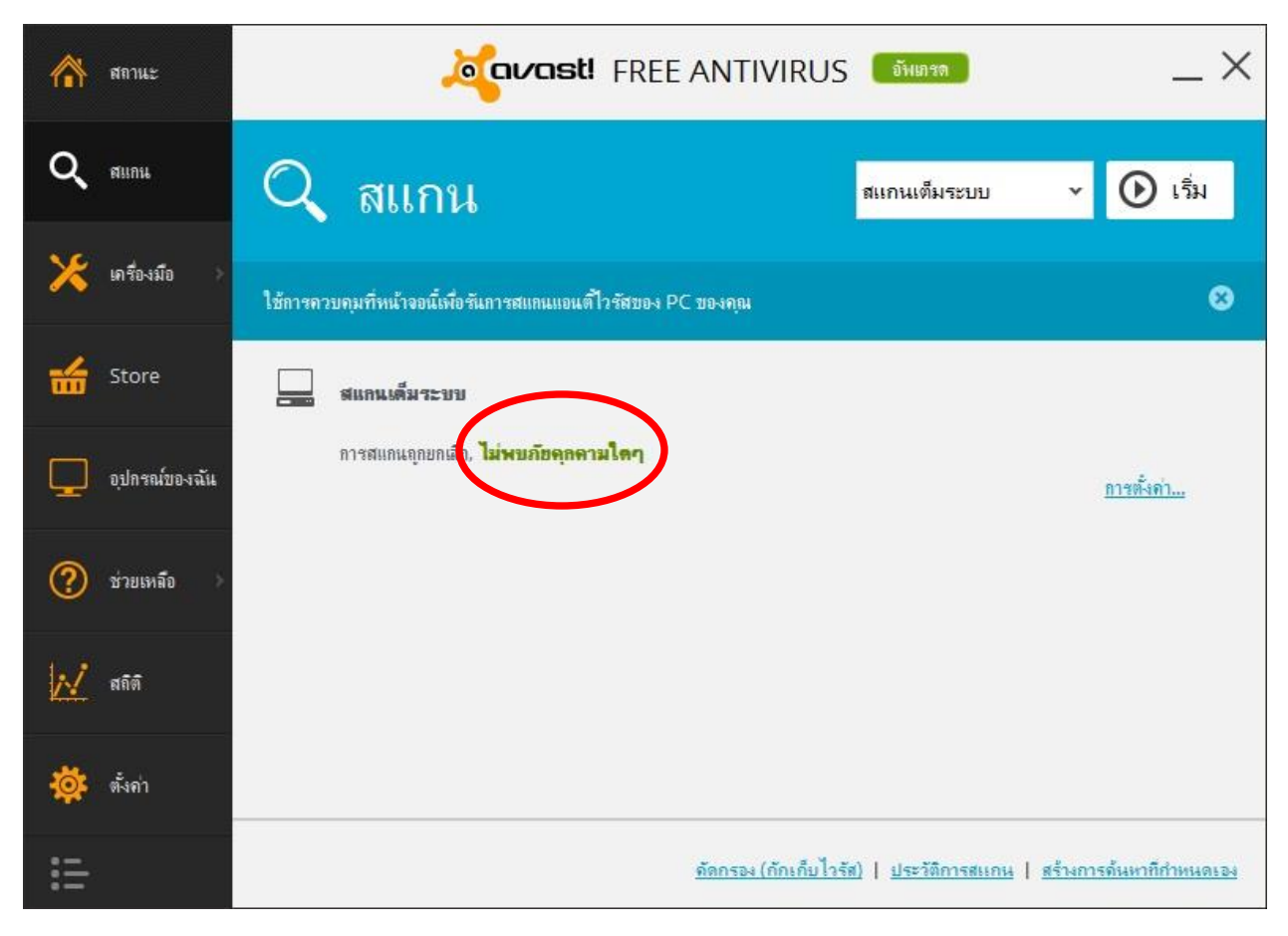

6. ถ้าเจอไวรัส ก็จะแสดง ข้อความว่า ตรวจพบภัยคุกคาม หน้าจอดังรูปด้านล่างครับ ให้เรากดแสดงผลลัพธ์

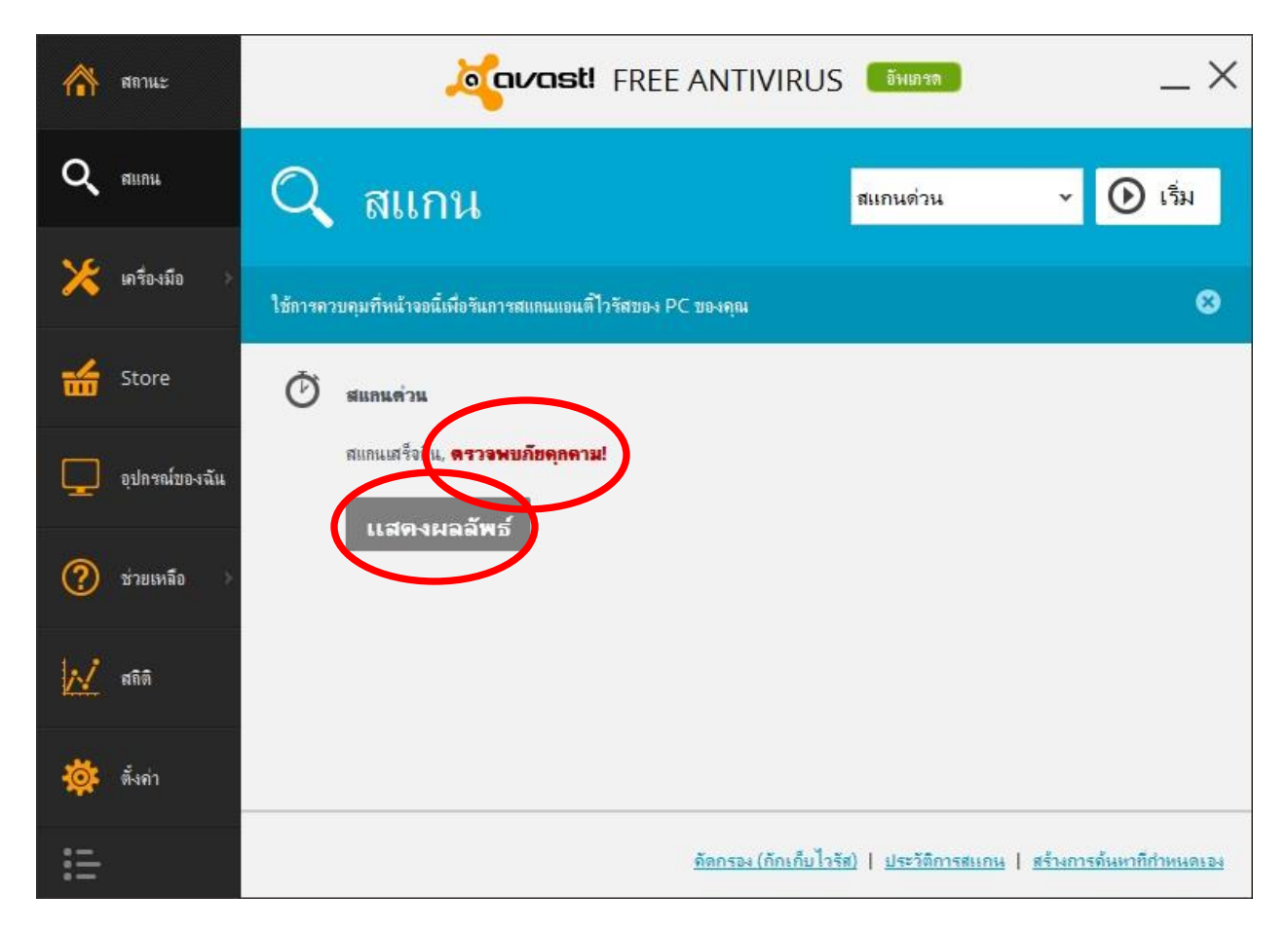

 จากนั้นโปรแกรม จะแสดงว่าไฟล์ไหนบ้างที่ติดไวรัส ให้เรากดปุ่ม ใช้งาน เลยครับ รอซักครู่โปรแกรม จะจัดการกับ ไวรัสให้เป็นอัตโนมัติครับ

| <b>^</b> | สถานะ        |                       | un all un ă                            |                                                 | <b>ast!</b> FRE                             | E ANTIVIE                | {US อีพเกรด                 |                       | _ ×         |
|----------|--------------|-----------------------|----------------------------------------|-------------------------------------------------|---------------------------------------------|--------------------------|-----------------------------|-----------------------|-------------|
| ۹        | สแก          | ตรวจพ                 | เ/เรต ผลล<br>บ <mark>ภัยดุกดาม!</mark> | พอการดแทน                                       |                                             |                          |                             |                       | ) เริ่ม     |
| ≍        | เครี่ย       | <b>เธรต</b><br>เลือกก | ดำเตือน<br>ารกระท่าที่จ่าเป็น          | สำหรับแต่ละผลลัพธ์และเ                          | ลลึก "ใช้งาน"                               |                          |                             |                       | 8           |
|          |              | ชื่อไห                | งล์                                    |                                                 |                                             | <mark>ถวามร</mark> ุนแรง | สถานะ                       |                       |             |
| Ţ        | อุปก         | 4                     |                                        |                                                 | ใข้งานการก                                  | ระทำนี้กับทั้งหมด:       | แก้ไขโดยอัตโนมัติ           | •                     | <u>เค่า</u> |
| ₩        | ชาย<br>สถิติ | หากกา                 | หตุ: การแก เขอด<br>รดำเนินการดังก      | เนมดพยายามทจะขอม เร<br>ล่าวยังคงล้มเหลาอีก ระบร | พลกอน หากเมลา<br>บจะลบไฟล์<br><b>ใช้ง</b> า | มารถขอมแชม เด ร          | ะบบจะยาย เพล เบยงทกกเ       | กบ                    |             |
| <b>‡</b> | ตั้งค่       |                       |                                        |                                                 |                                             |                          |                             | ปิด ?                 |             |
| :=       |              |                       |                                        |                                                 |                                             | <u>คตกรอง (กกเ</u>       | <u>าบเวรส)   ประวตการสแ</u> | <u>ถน   สรางการคน</u> | ทากกาหนดเอง |

8. สุดท้ายโปรแกรมจะแสดงว่าได้ทำการ จัดการไวรัสให้เรียบร้อยแล้วครับ แล้วให้ปิดโปรแกรมโดยปุ่มกากบาดไปได้เลย

| สภารกระทางการบนสาหรุบแสละผลสพรแระสสภา เชงาน<br>รื่อไฟส์ ดาวมรุนแรง สภานะ<br>It\WebcamMax-7.5.9.2.MultiLanguage.Setup.exe สุง กัยดุกดาม: Win32:Dropper<br>It\Windows Genuine Advantage Patch Ver 2.2 + Win สุง กัยดุกดาม: Win32:Malward<br>It\All Programs\ManJung\Utility\\winlock.exe สุง กัยดุกดาม: Win32:Rootkit-;<br>It\All Programs\\NOD32 Bad1,2,3[Autoit.AC]-Fix.exe สุง กัยดุกดาม: Win32:Malward<br>It\All Programs\\NOD32 Flashy-Fix-V1.1.exe สุง กัยดุกดาม: Win32:Malward | การกระห่า เกล็มพร์<br>r-gen [Drp] บ้ายไปมังทีกักเก็บ 🤍 การกระท่าส่างร็จ<br>e-gen บ้ายไปมังทีกักเก็บ 🏈 การกระท่าส่างร็จ<br>gen [Rtk] บ้ายไปมังทีกักเก็บ 🏈 การกระท่าส่างร็จ |
|----------------------------------------------------------------------------------------------------|----------------------------------------------------------------------------------------------------|
| จ้ไฟล์ ดาวมรุณแรง สกานะ<br>:\\WebcamMax-7.5.9.2.MultiLanguage.Setup.exe สุง กัยถุกกาม: Win32:Dropper<br>:\Windows Genuine Advantage Patch Ver 2.2 + Win สุง กัยถุกกาม: Win32:Malward<br>:\All Programs\ManJung\Utility\\winlock.exe สุง กัยถุกกาม: Win32:Rootkit-<br>:\All Programs\NOD32 Bad1,2,3[Autoit.AC]-Fix.exe สุง กัยถุกกาม: Win32:Malward<br>:\All Programs\NOD32 Flashy-Fix-V1.1.exe สุง กัยถุกกาม: Win32:Malward                                                         | การกระทำ รัมพร์<br>r-gen [Drp] บ้ายไปยังทีกักเกีย 🧭 การกระทำสามรีจ<br>e-gen บ้ายไปยังทีกักเกีย 🧭 การกระทำสามรีจ<br>gen [Rtk] บ้ายไปยังทีกักเกีย                           |
| \WebcamMax-7.5.9.2.MultiLanguage.Setup.exe สุง กับจุกจาม: Win32:Dropper<br>\Windows Genuine Advantage Patch Ver 2.2 + Win สุง กับจุกจาม: Win32:Malware<br>\All Programs\ManJung\Utility\\winlock.exe สุง กับจุกจาม: Win32:Rootkit-<br>\All Programs\NOD32 Bad1,2,3[Autoit.AC]-Fix.exe สุง กับจุกจาม: Win32:Malware<br>\All Programs\NOD32 Flashy-Fix-V1.1.exe สุง กับจุกจาม: Win32:Malware                                                                                          | r-gen [Drp] บ้ายไปบังทีกักเก็บ 🥥 การกระทำส่างร็จ<br>e-gen บ้ายไปบังทีกักเก็บ 🥥 การกระทำส่างร็จ<br>gen [Rtk] บ้ายไปบังทีกักเก็บ 🥥 การกระทำส่างร็จ                          |
| Windows Genuine Advantage Patch Ver 2.2 + Win ฐง กัยจุกตาม: Win32:Malward<br>All Programs\ManJung\Utility\\winlock.exe ซุง กัยจุกตาม: Win32:Rootkit-<br>All Programs\\NOD32 Bad1,2,3[Autoit.AC]-Fix.exe ซุง กัยจุกตาม: Win32:Malward<br>All Programs\\NOD32 Flashy-Fix-V1.1.exe ซุง กัยจุกตาม: Win32:Malward                                                                                                    | e-gen ย้ายไปยังที่กักเก็ย 🧭 การกระทำสำเร็จ<br>gen [Rtk] ย้ายไปยังที่กักเก็บ 🥥 การกระทำสำเร็จ                                                                              |
| All Programs\ManJung\Utility\\winlock.exe 😝 กับฤกกาม: Win32:Rootkit-;<br>All Programs\\NOD32 Bad1,2,3[Autoit.AC]-Fix.exe 斜 กับฤกกาม: Win32:Malward<br>All Programs\\NOD32 Flashy-Fix-V1.1.exe 📢 กับฤกกาม: Win32:Malward                                                                                                    | gen [Rtk] บ้ายไปยังที่กักเก็บ 🧭 การกระทำสำเร็จ                                                                                                    |
| All Programs\\NOD32 Bad1,2,3[Autoit.AC]-Fix.exe สุง ภัยดุกคาม: Win32:Malward<br>All Programs\NOD32 Flashy-Fix-V1.1.exe สุง ภัยดุกคาม: Win32:Malward                                                                                                    |                                                                                                    |
| All Programs\\NOD32 Flashy-Fix-V1.1.exe 🔬 กัยฤกคาม: Win32:Malware                                                                                                    | e-gen ย้ายไปยังที่กักเกี่ 🥑 การกระทำสำเร็จ                                                                                                    |
|                                                                                                    | e-gen ข้ายไปยังที่กักเล่น 🤡 การกระทำสำเร็จ                                                                                                    |
| Windows Genuine Advantage Patch Ver 2.2 + Win 🧃 กัยดุกดาม: Win32:Malware                                                                                                    | e-gen ย้ายไปยังที่กักเ <mark>ี</mark> ย 🤡 การกระทำสำเร็จ                                                                                                    |
| All Programs\\NOD32 Bad1,2,3[Autoit.AC]-Fix.exe 🛭 สุง กัยฤกคาม: Win32:Malward                                                                                                    | e-gen ย้ายไปยังที่กักเย                                                                                                    |
| All Programs\\NOD32 Flashy-Fix-V1.1.exe สุง กัยฤกคาม: Win32:Malward                                                                                                    | e-gen ข้ายไปยังที่กักเทม 🤣 การกระทำสำเร็จ                                                                                                    |
| All Programs\\AdvanceTM301fE.exe สูง กัยฤกคาม: Win32:Dropper                                                                                                    | r-gen [Drp] ข้ายไปยังที่กักเกิ่ม 🤣 การกระทำสำเร็จ                                                                                                    |
| \Internet Download Manager Ver 6.07 Build 15.ext สูง ภัยจุกคาม: Win32:Dropper                                                                                                    | r-gen [Drp] ย้ายไปยังที่กักเก็บ 🧭 การกระทำสำเร็จ                                                                                                    |
| All Programs\โปรแกรม ช่อมเครื่องมือ\\winlock.exe สูง กัยฤกคาม: Win32:Rootkit-j                                                                                                    | gen [Rtk] ย้ายไปยังที่กักเก็บ 🤣 การกระทำสำเร็จ                                                                                                    |
| \Internet Download Manager Ver 6.07 Build 15.ex៖ 🕫 กับฤกคาม: Win32:Dropper                                                                                                    | r-gen [Drp] ข้ายไปยังที่กักเกีย 🧭 การกระทำสำเร็จ                                                                                                    |
|                                                                                                    |                                                                                                    |
|                                                                                                    | ใช้งานการกระทำนึกับทั้งหมด: แก้ไขโดยอัตโนมัติ 🗸                                                                                                    |